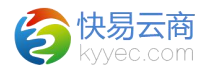

# 平台模块

## 1、淘宝

这里可以进行淘宝商品管理、订单管理,如订单下载、商品下载、编 辑商品的 SKU、将商品转入到系统、转订单、查看已转的系统订单、查看分 销商订单、查看退单、批量转系统商品、批量转订单等。

## 1.1、淘宝商品管理

定位路径: [平台]->{淘宝)->淘宝商品管理

| 淘宝商品列表  |     |            |       |        |      |        |                 |                 |     |    |        |     |             |              | 转系统商品   | 商品下载 |
|---------|-----|------------|-------|--------|------|--------|-----------------|-----------------|-----|----|--------|-----|-------------|--------------|---------|------|
| 店铺      | 请选择 | •          | 库存同步  | 请选择    |      | ·      | ۲<br>۲          | 品标题             |     |    |        | 商家  | 编码          |              |         |      |
| SKU裔家编码 |     |            | 自动上架  | 请选择    | •    | r      | 披言              | · 重置 一键设置自动」    | 上架  |    |        |     |             |              |         |      |
| 在告      | 在库  | <b>↑</b>   |       |        |      |        |                 |                 |     |    |        |     |             |              |         |      |
| 同時      |     | 商品标题       | 商品状态  | 价格     | 库存同步 | 自动上架 🕜 | 操作              | 商家编码            | 颜色  | 規格 | 价格     | 数量  | SKU商家编码     |              | SKU库存同步 | 操作   |
|         |     |            |       |        |      |        |                 |                 | 米白色 | 36 | 398.00 | 48  | L           | er S         | ×       | 同步库存 |
|         |     | 100 Post   | 1.000 | 200.00 |      |        | the strength of | 1 and 1 and 100 | 米白色 | 37 | 398.00 | 0   | 2           | en S3        | ~       | 同步库存 |
| □ 忧烈云雨  |     | 規則以輕國后     | 任語    | 398.00 | ~    | ×      | 转击时间面           | 2 自动大联          | 紅色  | 36 | 398.00 | 512 | 2           | er S         | ~       | 同步库存 |
|         |     |            |       |        |      |        |                 |                 | 红色  | 37 | 398.00 | 512 | 2           | (R S)        | ~       | 同步库存 |
|         |     | of the TRU |       |        |      |        | 14 7 14 7 10    |                 | 白色  |    | 0.01   | 0   | zzm002001 🗾 | er S         | ~       | 同步库存 |
| □ 快易云商  |     | 期间扣于图片     | 仕書    | 0.01   | ~    | ×      | 转系统简品           |                 | 黑色  |    | 0.01   | 15  | zzm002002 🗾 | <b>ER</b> 53 | ~       | 同步库存 |
| □ 快易云商  |     | 测试指甲油图片    | 在售    | 0.01   | ~    | ×      | 转系统商品           | zzm00301 🗾 自动关联 |     |    | 0.01   | 409 | zzm00301 🗾  | 关联           | ~       | 同步库存 |
|         |     |            |       |        |      |        |                 |                 |     |    |        |     |             |              |         |      |

操作说明:

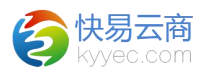

1、可以通过店铺、库存同步、商品标题、商品 ID、商品编号、SKU
 (条码)来进行搜索,"商品标题"可进行模糊搜索且必须选择一个店
 铺。

2、可编辑商家编码,实时更新到平台。

3、列表分为在售和在库两个模块,方便根据状态查看商品数据。

4、点击页面右上角的<商品下载>可进入到淘宝商品下载页面,选择好 店铺和创建时间段,就可以开始下载,<暂停任务>后可<继续下载>,<终止 任务>可以随时终止掉下载任务,<显示错误>会显示在该页面进行下载时的 所有错误信息,下载时间跨度不能超过7天,一次下载的最大条数不能超 过10000条,不能下载90天以前的商品,"每页"后面显示的是每页下载 条数,"下载"后面显示的是当前下载的商品数量,如果下载商品失败则 会提示报错信息,提示成功下载为0表示已经下载过了。

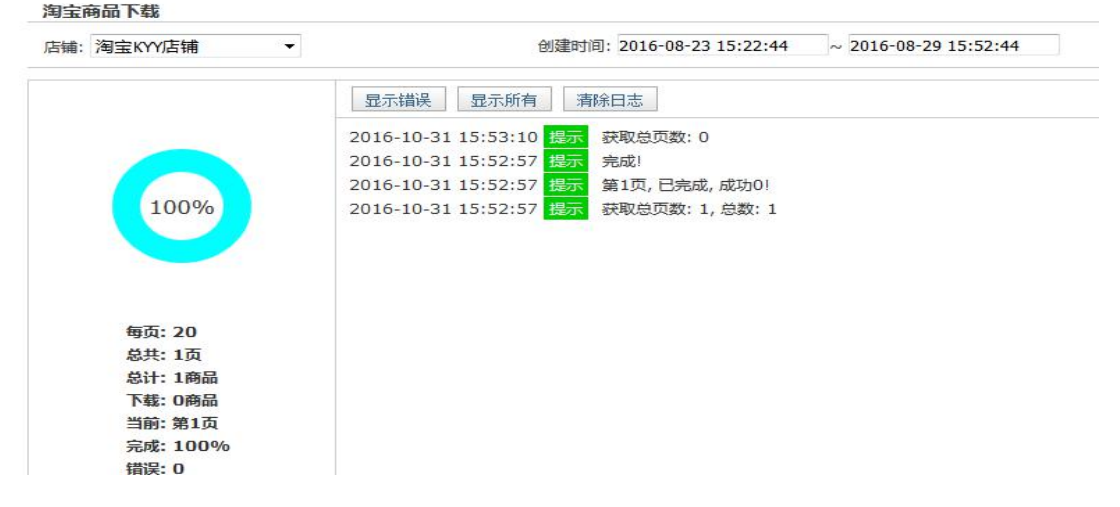

5、点击页面右上角的<转系统商品>按钮,进入到淘宝转系统商品页 面,选择好店铺和商品状态,(勾选同步平台库存,则在转系统商品的同 时也转入平台库存数)就可以将商品批量转入到系统了,其他操作和商品

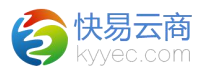

下载类似。成功会显示成功数量, 商品已经转入系统或者商品不符合规范则显示错误。

| 铺: 请选择 | • | 商品状态:在售 ▼ 図 同步平台库存 | 开始 暂停 继续 终止 |
|--------|---|--------------------|-------------|
|        |   | 显示错误 显示所有 清除日志     |             |
|        |   |                    |             |
| 0      | % |                    |             |

6、点击列表"淘宝商品标题"列的某个商品标题,即可链接到该店铺 商品在淘宝上的页面。

7、点击列表"操作"列的<转系统商品>可将下载的某一款商品信息, 包括颜色、规格、SKU转入到系统里,可在"档案"-"商品管理"-"商品 列表"里通过商品名称或者商品编号来查询,转入系统时商品名称会截取 前 20 个字符,可在商品名称处通过模糊查询来搜索。

8、点击<同步库存>可将平台线上和线下系统的库存数据进行同步,如 果不需要同步的可以点击"库存同步"列或者"SKU库存同步"列的"√" 变成"×"即可取消掉某一款商品的库存同步或者某一个SKU的库存同 步。

9、平台商品列表还有"平台商品自动上架"的功能。选择勾选商品, 点击"批量设置自动上架"则平台商品下架后,库存同步数>0则商品又能 自动上架。

10、在淘宝商品列表设置"预售"选择要做预售的商品点击"预 售",选择"预售状态""预售类型""发货日期"。即设置该店铺该商 品的预售策略。取消"勾选开启"即关闭该商品的预售。

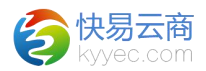

11、平台订单转入系统时,订单商品有预售的以预售设定的时间作 为该订单的"计划发货时间";没有预售的以该店铺设定的"延迟发货 小时"为"计划发货时间";手工创建订单、复制订单、换货单则以该 订单的"创建时间"为"计划发货时间"。

12、平台"淘宝商品列表"下方有"批量删除商品",确保平台删 除该商品或暂停该商品的售卖,再进行系统里的删除。删除后被再次下 载是在该商品在平台上有变化时。

## 1.2、淘宝订单管理

定位路径:[平台]->{淘宝}->淘宝订单管理 **淘宝订单列表** 

| 下单时间 201 | L6-09-28 ( | 00:00:00 ~    | 店铺               | 请选择 ▼ 交易号           |  |
|----------|------------|---------------|------------------|---------------------|--|
| 未转单      | 全部         | 1             |                  |                     |  |
| 店铺       |            | 买家昵称          | 交易号              | 下单时间                |  |
| 淘宝KYY店铺  |            | all states at | 2168609993184256 | 2016-09-28 09:41:30 |  |
| 淘宝KYY店铺  | Ì          |               | 2168592990966751 | 2016-09-28 09:41:30 |  |

操作说明:

 1、可以通过搜索下单时间、店铺、交易号来搜索,页面包括"未转单"和"全部"两个模块,下单时间默认显示两月之前的日期,且下单的 起始搜索时间不能超过2个月之前。

2、点击页面右上角的<订单下载>可进入到淘宝订单下载页面,选择好 店铺和创建时间段,就可以开始下载,<暂停任务>后可<继续下载>,<终止 任务>可以随时终止掉下载任务,<显示错误>会显示在该页面进行下载时的 所有错误信息,下载时间跨度不能超过7天,一次下载的最大交易订单数

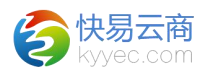

量不能超过10000条,起始时间不能超过7天以前,"每页"后面显示的 是每页下载条数,"下载"后面显示的是当前下载的订单数量,如果下载 订单失败则会提示报错信息,提示成功下载为0表示已经下载过了。

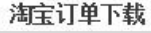

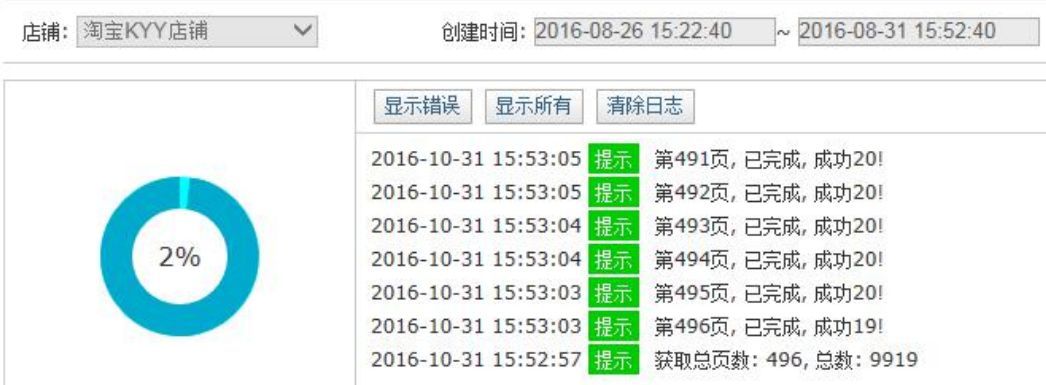

3、点击列表页面右上角的<批量转订单>按钮,进入到淘宝转单页面, 选择好店铺,点击<开始>就可以将待发货的未转单转入到系统了,目前系 统只能转 60 天以内的订单,"批量转订单"只能转 10 天以内的订单。其 他操作和订单下载类似。

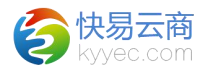

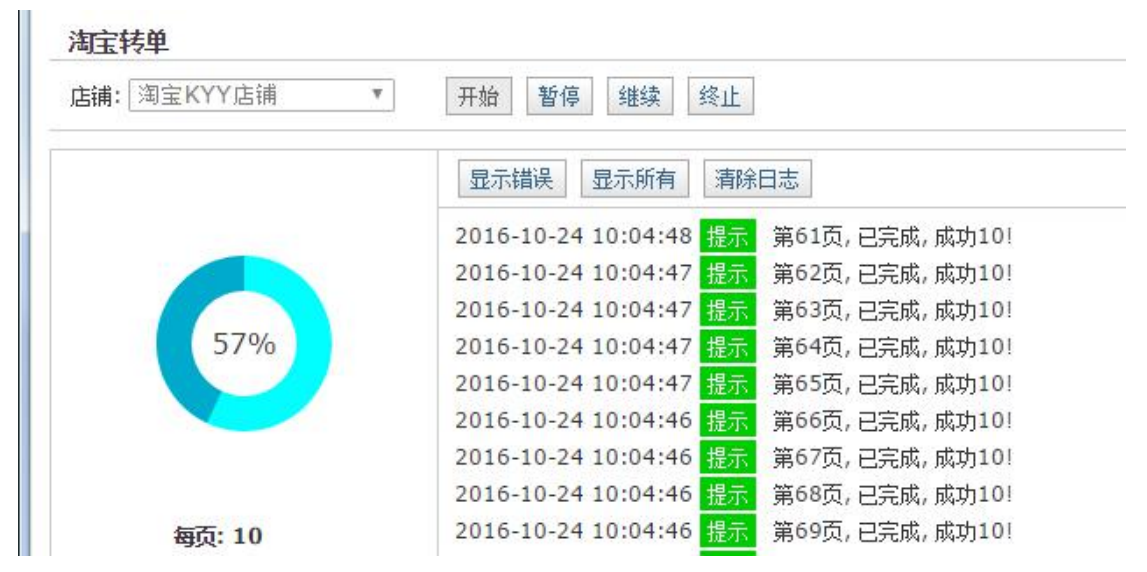

4、点击<详情>,可以打开淘宝订单交易详情页面,在这里可以点击 "名称"可链接到该店铺商品在淘宝上的页面,还可以修改 SKU 条码,输 入后回车键可以快捷保存,在页面下方点击加号小框,可打开操作日志的 记录。

| A63029605 | Can | nel/骆驼女鞋 2016秋季新款 简约小白鞋女 时<br>尚单鞋 休闲女鞋 | cita | 颜色分类:Al<br>SKU条码:b199 | 63029605,黑<br>921030 |
|-----------|-----|----------------------------------------|------|-----------------------|----------------------|
| 商品编码      |     | 名称                                     | 图片   | 产品属                   | 性(颜色/尺码/             |
| 卖家        | 潘注  |                                        |      | 买家留言                  |                      |
| 收步        | 针地址 |                                        |      | 收货人电话                 |                      |
| ł         | 货人  |                                        |      | 金额                    | 199.00               |
| 付款        | 附间  | 2016-08-30 10:02:25                    |      | 处理意见                  |                      |
| 3         | を易号 |                                        |      | 下单时间                  | 2016-08-30           |

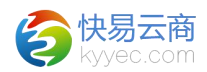

5、点击<转系统订单>可以将单个订单转入系统,点击<设为已转单>可 将暂时不需要转的订单设为已转单,主要方便查询,不会真正转到系统, 如果转入系统失败,会在"处理意见"列查看到提示信息,比如 SKU 不存 在,则会提示"不存在 SKU 条码: XXXXX",转入成功的订单,进入全部模 块,在"系统订单号"列显示了系统订单号的都是已转的订单,可以点击 链接进行查看详情。

6、平台订单转入系统时,订单商品有预售的以预售设定的时间作为该
订单的"计划发货时间";没有预售的以该店铺设定的"延迟发货小时"
为"计划发货时间";手工创建订单、复制订单、换货单则以该订单的
"创建时间"为"计划发货时间"。

#### 1.3、淘宝退单列表

定位路径:[平台]->{淘宝]->淘宝退单列表

| 店铺    | 请选择       | •          | 申请时间 2016-12 | -02 14:14:00 | · ~                 | 退货运单号  |        | 退单/交易号 | 3      | 搜索    | 重置       |           |          |
|-------|-----------|------------|--------------|--------------|---------------------|--------|--------|--------|--------|-------|----------|-----------|----------|
| 等待同意道 | 融大通货      | 等待确认收约     | 全部           | +            |                     |        |        |        |        |       |          |           |          |
| 店铺    | 退款        | <b>神</b> 号 | 交易号          |              | 申请时间                | 交易状态   | 退款状态   | 货物状态   | 是否需要退货 | 交易总金额 | 退还给买家的金额 | 退款原因      | 操作       |
| 易云商   | 134432393 | 34902463   | 216959629689 | 06324        | 2017-06-01 02:48:10 | 等待卖家发货 | 等待卖家同意 | 买家未收到货 | 否      | 0.02  | 0.02     | 拍错/多拍/不想要 | 详情 去平台处理 |

操作说明:

1、可以通过店铺、退单状态、申请时间、退款单号、交易号来搜索。

2、点击"退款单号"列的链接或者"操作"列的<详情>可查看淘宝退 单详情并操作平台退单。

3、平台退单处理完成后,进入[订单]->{订单管理}->订单检索列表, 检索出该退单对应的系统订单进行"生成退单"处理。操作详情见"退单 管理操作手册"。

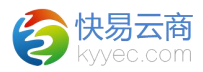

| 宝退单详情    |                                                                                                    |          |             |                       |
|----------|----------------------------------------------------------------------------------------------------|----------|-------------|-----------------------|
|          |                                                                                                    | 定成       | <b>B单详情</b> |                       |
| 退款单      | 1191071630859339                                                                                                    |          | 店铺          | 快易云商                  |
| 交易号      | 11887311897853993 查看系统订单                                                                                                    |          | 买家昵称        | evian哈哈哈              |
| 申请时间     | 2017-05-26 11:10:51                                                                                                    |          | 交易状态        | 等待卖家发货                |
| 更新时间     | 2017-05-26 11:10:52                                                                                                    |          | 货物状态        | 买家未收到货                |
| 退款状态     | ; 等待卖家同意                                                                                                    |          | 商品标题        | 1 测试扣子图片              |
| 买家是否需要退货 | i The second second sec |          | 商品编号        | zzm002                |
| 交易总金翻    | 0.01元                                                                                                    |          | SKU信息       | 3503869634205 颜色分类:黑色 |
| 支付给卖家的金额 | 1 0.00元                                                                                                    |          | 商品购买数量      | 1                     |
| 退还给买家的金额 | ē 0.01 元                                                                                                    |          | 退货物流公司      | 1                     |
| 退款原因     | 】其他                                                                                                    |          | 退货运单号       | ÷                     |
| 退款说即     | 3                                                                                                    |          |             |                       |
|          |                                                                                                    | 拒绝退款 去平台 | 妙理 关闭 刷新    |                       |

4、退单流程:

a、订单未发货,平台申请退款:平台一淘宝退单管理列表一等待同意 退款/退货列表,点击淘宝退单详情进行审核,确认退单货物状态和系统订 单状态正确,酌情对退款单进行同意退款或拒绝退款,如选择同意退款则 去平台操作平台退款。然后查看对应的系统订单,生成退款单,确认结 算。

b、订单已发货,平台申请退货:平台---淘宝退单管理列表---等待同意 退款/退货列表,点击淘宝退单详情进行审核,确认退单货物状态和系统订 单状态正确,酌情对退单进行同意退货或拒绝退款,如同意退货,买家退 货后该退单出现在等待确认收货列表,然后在系统订单中生成退货单,待 买家的退货收货后,在平台确认收货列表点击详情确认收货,钱退还给买 家,并在系统退单中确认收货,入库结算。

c、订单已发货,平台申请退款:平台--淘宝退单管理列表--等待同意 退款/退货列表,点击淘宝退单详情进行审核,确认退单货物状态和系统订

8

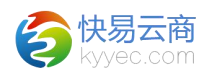

单状态正确,则酌情对退款单进行同意退款或拒绝退款,如同意退款则去 平台退款。然后查看对应的系统订单,生成退款单,确认结算。

5、点击页面右上角的<退单下载>可进入到淘宝退单下载页面,选择好 店铺和创建时间段,就可以开始下载,<暂停任务>后可<继续下载>,<终止 任务>可以随时终止下载任务,<显示错误>会显示在该页面进行下载时的所 有错误信息,下载时间跨度不能超过7天,一次下载的最大条数不能超过 10000条,不能下载90天以前的退单,"每页"后面显示的是每页下载条 数,"下载"后面显示的是当前下载的退单数量,如果下载退单失败则会 提示报错信息,提示成功下载为0表示已经下载过了。

## 2、淘宝分销

## 2.1、淘宝分销商品管理

定位路径: [平台]->{淘宝}->淘宝分销商品管理

| 店铺 | 请选择 | ▶ 库存同步        | 请选择 💌 商品标 | <b>题</b> |      | 商品ID |
|----|-----|---------------|-----------|----------|------|------|
| 在售 | 在库  | 1             |           |          |      |      |
| 店  | 铺   | 商品标题          | 商品ID      | 商品编号     | 商品状态 | 价格   |
|    |     |               |           |          |      |      |
|    |     |               |           |          |      |      |
|    |     |               |           |          |      |      |
|    |     | camel 骆驼户外鞋 男 | 款         |          |      |      |

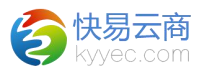

操作说明:

1、可以通过搜索店铺、库存同步、商品标题、商品 ID、商品编号、 SKU(条码)来进行搜索,"商品标题"可进行模糊搜索且必须选择一个店 铺。

2、点击页面右上角的<商品下载>进入到淘宝分销商品下载页面,设置 请参考淘宝商品下载页面。

3、点击页面右上角的<转系统商品>按钮,进入到淘宝分销转系统商品 页面,选择好店铺和商品状态,就可以将商品批量转入到系统了,其他操 作和商品下载类似。

4、点击"商品标题"列的某个商品标题,可链接到该店铺商品在淘宝 上的页面。

5、点击列表"操作"列的<转系统商品>可将下载的某一款商品信息, 包括颜色、规格、SKU转入到系统里,可在"档案"-"商品管理"-"商品 列表"里通过商品名称或者商品编号来查询,转入系统时商品名称会截取 前20个字符,可在商品名称处通过模糊查询来搜索。

6、点击<同步库存>可将平台线上和线下系统的库存数据进行同步,如 果不需要同步的可以点击"库存同步"列或者"SKU(条码)"列的"√" 变成"×"即可取消掉某款商品的库存同步或者某一个 SKU 的库存同步。

## 2.2、淘宝分销订单管理

定位路径:[平台]->{淘宝}->淘宝分销订单管理

操作说明:

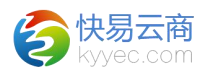

 1、可以通过搜索下单时间、店铺、交易号来搜索,页面包括"未转单"和"全部"两个模块,下单时间默认显示两月之前的日期,且下单的 起始搜索时间不能超过2个月之前。

2、点击页面右上角的<订单下载>进入到淘宝分销订单下载页面,设置 请参考淘宝订单下载页面。

淘宝分销订单下载

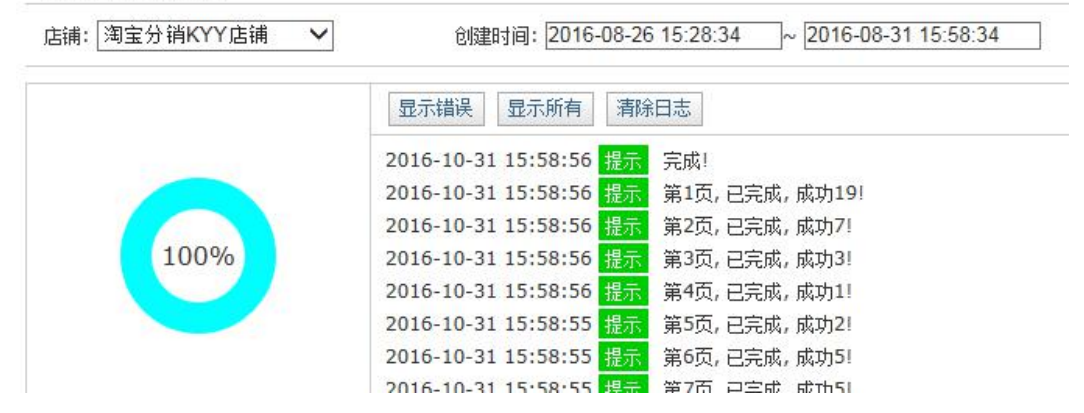

3、点击页面右上角的<批量转订单>按钮,进入到淘宝分销转单页面, 选择好店铺,点击<开始>就可以将待发货的未转单转入到系统了,其他操 作和订单下载类似。

4、点击<详情>,可以打开淘宝分销订单交易详情页面,在这里可以点击"名称"可链接到该店铺商品在淘宝上的页面,还可以修改 SKU 条码,输入后回车键保存,在页面下方点击加号小框,可打开操作日志的记录。

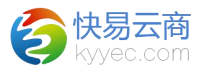

#### 淘宝分销订单交易详情

| 2016-09 | 下单时间  | 17282037891654                                                                                                  | 交易号   |
|---------|-------|----------------------------------------------------------------------------------------------------|-------|
| 订单商品明   | 处理意见  | 2016-09-08 11:57:35                                                                                             | 付款时间  |
| 151.20  | 金额    | No. of Concession, Name                                                                                         | 收货人   |
|         | 收货人电话 | The second second second second second second second second second second second second second second second se | 收货地址  |
|         | 买家留言  | 此件无法进系统,带后台自动退款 王颖诗9.9                                                                                          | 供应商备注 |

| 商品编码      | 名称                                   | 产品属性(颜色/尺码/S |
|-----------|--------------------------------------|--------------|
| D6X134766 | 骆驼男装 2016秋季新款中腰拉链修身小脚长裤子商<br>务休闲牛仔裤男 | 颜色:蓝色,尺码:    |
| ÷         |                                      | 操作日志         |

5、点击<转系统订单>可以将单个订单转入系统,点击<设为己转单>可 将暂时不需要转的订单设为己转单,主要方便查询,不会真正转到系统, 如果转入系统失败,会在"处理意见"列查看到提示信息,比如 SKU 不存 在,那么会提示"不存在 SKU 条码: XXXXX",转入成功的订单,进入"全 部"模块,在"系统订单号"列显示了系统订单号的都是己转的订单,可 以点击链接进行查看详情。

## 2.4、淘宝分销退单列表

定位路径: [平台]->{淘宝}->淘宝分销退单列表

| 店铺 请选择    | ▼ 退款状态 请选择     | ▼ 申请时间 2016-06-05 | 5 10:58:33 ~ |
|-----------|----------------|-------------------|--------------|
| 店铺        | 退款单号           | 交易号               | 分销商明         |
| 淘宝分销KYY店铺 | 16306312193337 | 16306312193337    | 骆驼服饰男        |
| 淘宝分销KYY店铺 | 16306312203310 | 16306312193337    | 骆驼服饰男        |
| 淘宝分销KYY店铺 | 16306312213283 | 16306312193337    | 骆驼服饰男        |

#### 淘宝分销退单列表

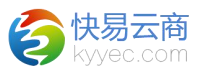

操作说明:

1、可以通过搜索店铺、退单状态、申请时间、退款单号、交易号来搜 索。

2、点击"退款单号"列的链接>或者"操作"列的<详情>可查看淘宝 分销退单详情。

淘宝分销退单详情

|           |                                                                                                    | 淘宝分销退单详情 |        |
|-----------|----------------------------------------------------------------------------------------------------|----------|--------|
| 店铺        | 淘宝分销KYY店铺                                                                                                    | 退款单号     | 163063 |
| 交易号       | 16306312193337                                                                                                  | 子交易号     | 163063 |
| 分销商昵利     | the second second second second second second second second second second second second second second second se | 供应商昵称    | 骆驼直营   |
| 支付给供应商的金额 | 0.00                                                                                                    | 申请时间     | 2016-0 |
| 退款说明      | 七天退货                                                                                                    | 退款的金额    | 111.20 |
| 退款流程类型    | 发货后退款退货                                                                                                    | 退款原因     | 其它     |
| 退款状态      | 退款成功                                                                                                    | 是否退货     | 是      |
| 修改时间      | 2016-07-24 20:17:28                                                                                             |          |        |

1、点击页面右上角的<退单下载>进入到淘宝分销退单下载页面,设置 请参考淘宝退单下载页面。

## 淘宝分销退单下载

| 店舗: 淘宝分销KYY店铺 🗸 | 创建时间: 2016-08-26 15:30:55 ~ 2016-08-31 16:00:55 |
|-----------------|-------------------------------------------------|
|                 | 显示错误 显示所有 清除日志                                  |
|                 | 2016-10-31 16:01:08 提示 完成!                      |
|                 | 2016-10-31 16:01:08 提示 第1页, 已完成, 成功5!           |
|                 | 2016-10-31 16:01:07 提示 第2页, 已完成, 成功0!           |
| 100%            | 2016-10-31 16:01:07 提示 第3页, 已完成, 成功0!           |
|                 | 2016-10-31 16:01:07 提示 获取总页数: 3, 总数: 59         |
|                 |                                                 |

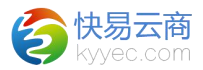

## 2.5、淘宝分销商列表

定位路径:[平台]->{淘宝}->淘宝分销商列表

| 分销 | 商列表       |    |      |        |
|----|-----------|----|------|--------|
| 店铺 | 请选择 电称    | 搜寻 | 索 重置 |        |
|    | 店铺        |    |      | 分销商昵利  |
|    | 淘宝分销KYY店铺 |    |      | 100.00 |
|    | 淘宝分销KYY店铺 |    |      | 1000   |

操作说明:

1、可以通过搜索店铺、昵称来搜索分销商信息。

2、点击"操作"列的<详情>可查看分销商详情,在详情界面也可以点 击网店链接"点击进入"打开所对应的淘宝网页。

3、点击<详情>可查看分销商详情界面,在详情界面也可以点击网店链接"点击进入"进入到店铺所对应的淘宝网页。

淘宝分销商详情

|       |                            | 淘宝分销商详情 |                    |
|-------|----------------------------|---------|--------------------|
| 店铺    | 淘宝分销KYY店铺                  | 昵称      |                    |
| ID    | 5461810                    | 开店时间    | 2013-10-17 15:17:5 |
| 更新时间  | 2016-10-21 16:33:03        | 网店链接    | 点击进入               |
| 真实姓名  | Chinese Contraction of the | 主营类目    | 0                  |
| 支付宝账户 | easten99@163.com           | 邮箱      |                    |
| 手机    | 0.000                      | 电话      | -                  |
| 店铺等级  | 7518                       | 卖家评价    | 1000               |

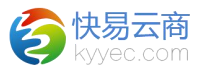

## 3、京东

这里可以进行京东商品管理、订单管理,比如订单下载、商品下载、 编辑商品的 SKU、将商品转入到系统、转订单、查看已转的系统订单、管理 京东物流、批量转系统商品、批量转订单等。

## 3.1、京东商品管理

定位路径: [平台]->{京东}->京东商品管理

京东商品列表

| 店铺 | 请选择     | 库          | 存同步 请选择 💌        | 商品标题 |         | 京东SKU | JID   |
|----|---------|------------|------------------|------|---------|-------|-------|
| 在售 | 在库      | 1          |                  |      |         |       |       |
| 店铺 |         | 商品标题       | 商品编号             | 商品状态 | 价格      | 库存同步  | 操作    |
|    |         |            |                  |      |         |       |       |
|    |         |            |                  |      |         |       |       |
|    | ·<br>路班 | G(CAMEL)男装 | 冬<br>同 DE7110514 | 774  | 2500.00 |       | 生活体素质 |

操作说明:

1、可以通过店铺、库存同步、商品标题、京东 SKUID、商品编号、SKU (条码)来进行搜索,"商品标题"可进行模糊搜索且必须选择一个店 铺。

2、列表分为在售和在库两个模块,方便根据状态查看商品数据。

3、点击页面右上角的<商品下载>可进入到京东商品下载页面,设置请 参考淘宝商品下载页面。

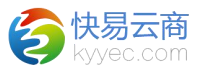

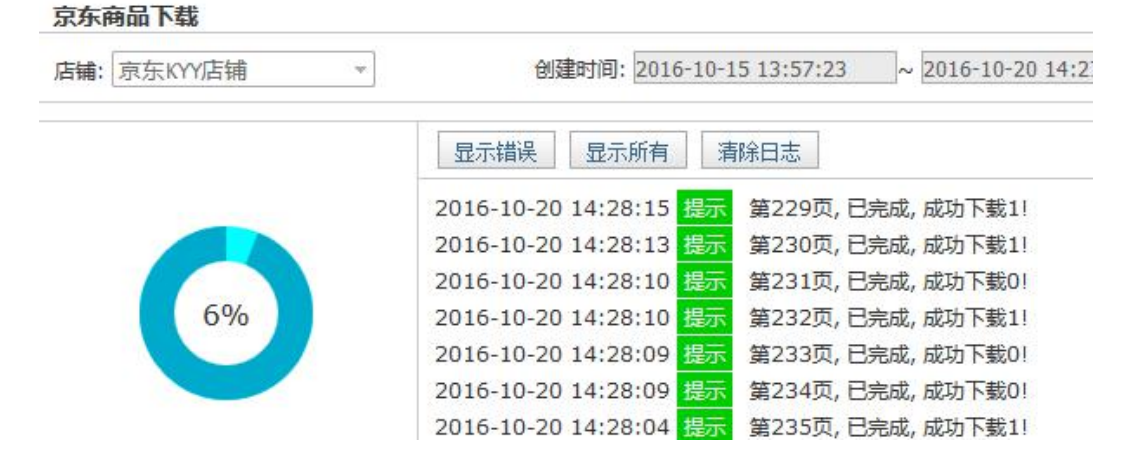

4、、点击页面右上角的<转系统商品>按钮,进入到京东转系统商品页 面,选择好店铺和商品状态,就可以将商品批量转入到系统了,其他操作 和商品下载类似。(参考淘宝转系统商品)

5、、点击"京东 SKUID"列的某个 SKUID,可链接到该店铺商品在京 东上的页面。

6、、点击第一个"操作"列的<转系统商品>可将下载的某一款商品信息,包括颜色、规格、SKU转入到系统里,可在"档案"-"商品管理"-"商品列表"里通过商品名称或者商品编号来查询,转入系统时商品名称 会截取前 20 位,可在商品名称处通过模糊查询来搜索。

7、点击<同步库存>可将平台线上和线下系统的库存数据进行同步,如 果不需要同步的可以点击"库存同步"列或者"SKU库存同步"列的"√" 变成"×"即可取消掉某一款商品的库存同步或者某一个SKU的库存同 步。

16

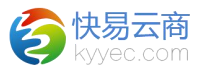

## 3.2、京东订单管理

定位路径:[平台]->{京东}->京东订单管理

| <b>尿东订里</b> | リ表 |
|-------------|----|

| 下单时间 201 | L <mark>6-10-05</mark> 0 | 0:00:00 | ~             | 店铺               | 青选择   | ▼ 交易号 |     |
|----------|--------------------------|---------|---------------|------------------|-------|-------|-----|
| 未转单      | 全部                       | 1       |               |                  |       |       |     |
| 店铺       | 买家                       | 昵称      | 交易号           | 下单时间             | 交易状态  | 操作    |     |
| 京东KYY店铺  | psl7                     | 398     | 39782762768 2 | 016-10-17 17:28: | 22 完成 | 详情    | 不存在 |

操作说明:

T

 1、可以通过搜索下单时间、店铺、交易号来搜索,页面包括"未转 单"和"全部"两个模块,下单时间默认显示两月之前的日期,且下单的 起始搜索时间不能超过2个月之前。

2、点击页面 右上角的<订单下载>可进入到京东订单下载页面,设置 请参考淘宝订单下载页面。

| 店铺: 京东KYY店铺 | ★ 创建时间: 2016-10-15 13:59:27 ~ 2016-10-20 14:29 |
|-------------|------------------------------------------------|
|             | 显示错误 显示所有 清除日志                                 |
|             | 2016-10-20 14:29:49 提示 第132页, 已完成, 成功下载5!      |
|             | 2016-10-20 14:29:44 提示 第133页, 已完成, 成功下载5!      |
|             | 2016-10-20 14:29:40 提示 第134页, 已完成, 成功下载4!      |
| 3%          | 2016-10-20 14:29:36 提示 获取总页数: 134, 总数: 669     |

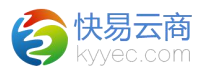

3、点击页面右上角的<批量转订单>按钮,进入到京东转单页面,选择 好店铺,点击<开始>就可以将待出库的未转单转入到系统了,其他操作和 订单下载类似。

## 京东转单

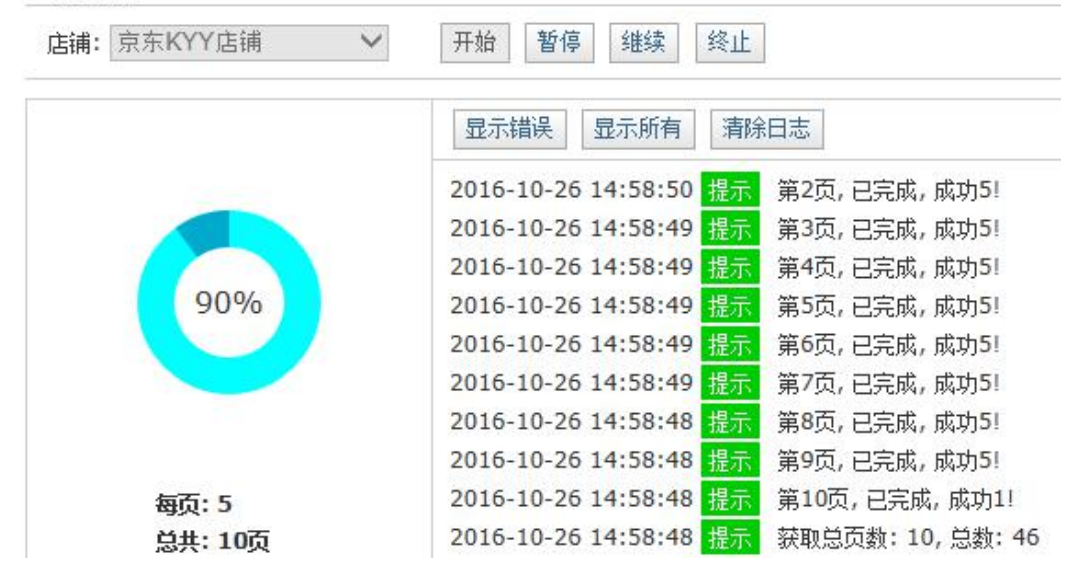

4、点击<详情>,可以打开京东订单交易详情页面,在这里可以点击 "名称"可链接到该店铺商品在京东上的页面,还可以修改 SKU 条码,输 入后回车键可以快捷保存,在页面下方点击加号小框,可打开操作日志的 记录。

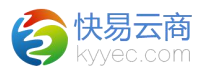

#### 京东订里交易详情

|              | <b>操作日</b> 期                     | 1     |           |
|--------------|----------------------------------|-------|-----------|
| SS13PP079002 | 骆驼(CAMEL) 男装 水洗棉质直筒牛仔裤 蓝色(薄款) 38 | SKU:  | SS13PP079 |
| 商品编码         | 名称                               |       | 1         |
| 收货地址         |                                  | 收货人电话 | ن.<br>د   |
| 处理意见         | 不存在SKU条码: SS13PP079002B404A      | 金额    | 199.00    |
| 付款时间         | 2016-09-19 15:21:58              | 收货人   |           |
| 交易号          |                                  | 下单时间  | 2016-09-1 |

5、点击<转系统订单>可以将单个订单转入系统,点击<设为已转单>可 将暂时不需要转的订单设为已转单,主要方便查询,不会真正转到系统, 如果转入系统失败,会在"处理意见"列查看到提示信息,比如 SKU 不存 在,则会提示"不存在 SKU 条码: XXXXX",转入成功的订单,进入"全 部"模块,在"系统订单号"列显示了系统订单号的都是已转的订单,可 以点击链接进行查看详情。

## 3.3、京东物流管理

定位路径: [平台]->{京东}->京东物流管理

| <b>京东物</b> 流管理 |       |        |
|----------------|-------|--------|
| 店铺 请选择 ▼       | 搜索 重置 |        |
| 店铺             | 京东物流  | 京东物流ID |
| 京东KYY店铺        | 厂家自送  | 1274   |
| 京东KYY店辅        | 韵达快递  | 1327   |

操作说明:

1、可以通过店铺来进行搜索,默认显示所有店铺的物流。

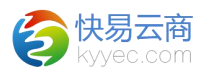

2、点击<物流数据下载>可打开选择店铺下载物流的弹框,选择好店铺 名称点击确定即可下载相关的物流数据。

| 店铺名称: | 京东KYY店铺        | ▼ 确定下载  |
|-------|----------------|---------|
|       | 请选择            |         |
|       | <b>京东KYY店铺</b> | CLOSE 🗙 |

3、点击"操作"列的<手动关联>可打开选择物流公司的弹框,可对某 个京东物流选择一个物流公司名称,点击确定即可,如果是货到付款的物 流,那么系统会在"货付"列自动显示"是"。

|         |                        |   | 2112    |
|---------|------------------------|---|---------|
| 物流公司名称: | 韵达快递                   | • | 确定      |
| 14      | 中国邮政<br>邮政快递包裹<br>全峰快递 | * | CLOSE 🗙 |